# **Introduction:**

In the world of Customer Relationship Management (CRM), establishing a secure and reliable connection between CRM systems and external applications is crucial for seamless data integration and streamlined workflows. However, connecting a CRM system, such as Microsoft Dynamics 365, with a console application can often present challenges. In this blog post, we will explore the common issues encountered when connecting a CRM system using a console app and discuss how leveraging Azure's App Registration can help overcome these challenges.

# **Problem Statement:**

Additional Point: Deprecation of Other Authentication Methods - Embracing OAuth.

In recent updates, Microsoft has deprecated several legacy authentication methods and encourages developers to adopt OAuth 2.0 as the standard authentication mechanism for connecting applications to CRM systems, including Microsoft Dynamics 365. As a result, it is essential to note that OAuth 2.0 is the recommended and supported approach for authenticating and authorizing console applications when connecting to CRM systems.

Connecting a CRM system with a console application poses various challenges, including:

**Authentication:** Console applications typically lack user interfaces, making it challenging to establish secure authentication with CRM systems that require user credentials. How can we authenticate and securely connect a console app to a CRM system?

**Authorization:** Console applications may require specific permissions or roles to access and interact with CRM data. How can we ensure the console app has the necessary authorization to perform desired operations on the CRM system?

**Endpoint Configuration:** CRM systems often have complex endpoint configurations, including authentication endpoints, resource endpoints, and API versions. How can we properly configure the endpoints within the console application to establish a successful connection with the CRM system?

**Secure Storage of Secrets:** Console applications often require sensitive information, such as client IDs, client secrets, and tenant IDs, to establish the connection. How can we securely store and retrieve these secrets within the console app to prevent unauthorized access?

# Solution:

#### pre-requisites:

Microsoft Dynamics 365 Sales Trial - This will provide you with the necessary environment to connect your console application to the CRM system.

Azure Subscription - If you don't have an Azure subscription, you can create a free account or use an existing one.

Visual Studio or Equivalent IDE -

## Architecture -

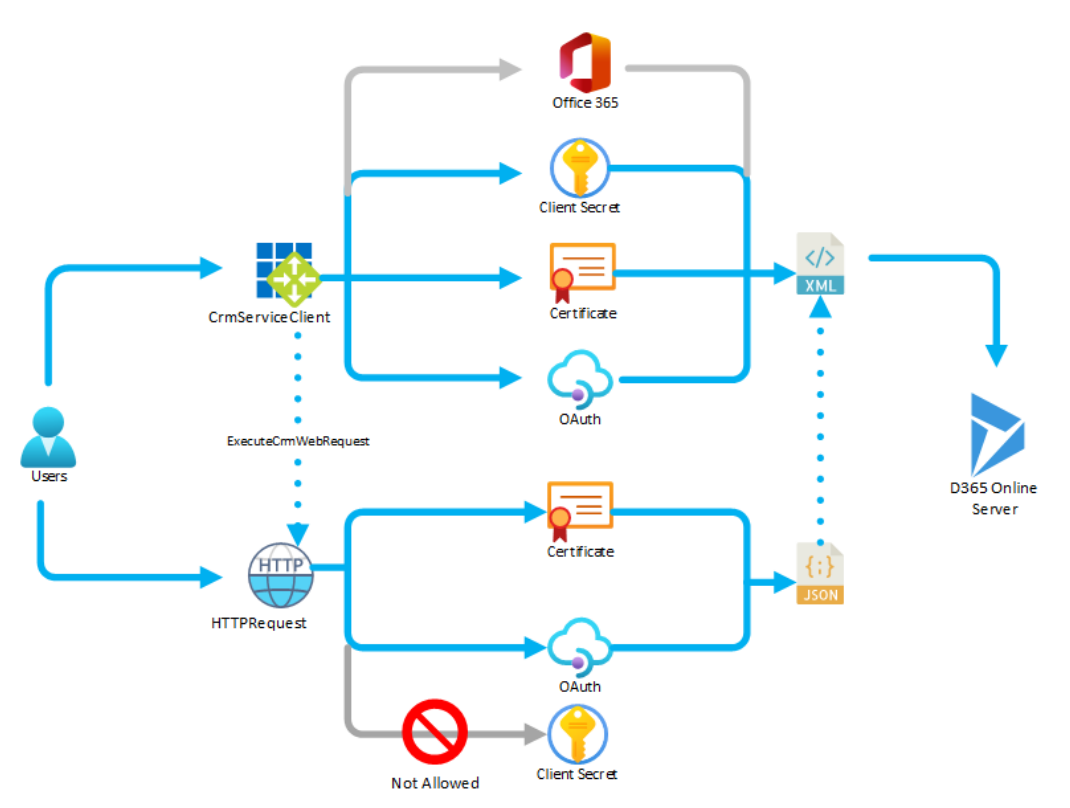

## **Step 1: Configure App registration in Azure Active Directory.**

**Sign in to the Azure portal:** Go to the Azure portal (portal.azure.com) and sign in with your Azure account credentials.

Navigate to Azure Active Directory (**Azure AD**): In the Azure portal, search for and select "Azure Active Directory" from the list of services.

| ≡ | Microsoft Azure | ₽ Search r           | esources, services,       | and docs (G+/)                |                    |                     |                      |              |                     | ₽ 🖓 ©         | @ &           |
|---|-----------------|----------------------|---------------------------|-------------------------------|--------------------|---------------------|----------------------|--------------|---------------------|---------------|---------------|
|   | Az              | ure servic           | es                        |                               |                    |                     |                      |              |                     |               |               |
|   |                 | +                    |                           | 5                             |                    | •                   | 2                    |              |                     | SQL           | $\rightarrow$ |
|   |                 | Create a<br>resource | Azure Active<br>Directory | Virtual machine<br>scale sets | Resource<br>groups | Virtual<br>machines | Quickstart<br>Center | App Services | Storage<br>accounts | SQL databases | More services |
|   | Re              | sources              |                           |                               |                    |                     |                      |              |                     |               |               |
|   | Re              | ecent Favo           | orite                     |                               |                    |                     |                      |              |                     |               |               |

Access App Registrations: In the Azure AD pane, select "App registrations" from the lefthand side menu. Click on the "New registration" button to start creating a new App Registration.

| Home > Default Directory                                                    |                                                                                                    |                                                                                                    |                                                             |                        |
|-----------------------------------------------------------------------------|----------------------------------------------------------------------------------------------------|----------------------------------------------------------------------------------------------------|-------------------------------------------------------------|------------------------|
| Default Directory                                                           | App registrations 🖉 ····                                                                                                    |                                                                                                    |                                                             | ×                      |
| Overview                                                                    | + New registration 🕀 Endpoints 🖉 Troubleshooting 🕐 Refresh 🛓 Download                                                                                                    | 🐱 Preview features 🛛 🕅 Got feedback?                                                                                 |                                                             |                        |
| <ul> <li>Preview features</li> <li>X Diagnose and solve problems</li> </ul> | Starting June 30th, 2020 we will no longer add any new features to Azure Active Directory Au security updates but we will no longer provide feature updates. Applications will need to be updates. | hentication Library (ADAL) and Azure AD Graph. We will c<br>pgraded to Microsoft Authentication Library (MSAL) and I | ontinue to provide techr<br>Microsoft Graph. <u>Learn r</u> | nical support and X    |
| Manage                                                                      | All applications <b>Owned applications</b> Deleted applications Applications from                                                                                                    | n personal account                                                                                                   |                                                             |                        |
| <ul> <li>Users</li> <li>Groups</li> </ul>                                   |                                                                                                    | ilters                                                                                                    |                                                             |                        |
| External Identities                                                         | 1 applications found                                                                                                    |                                                                                                    |                                                             |                        |
| Administrative units                                                        | Display name ↑↓                                                                                                    | Application (client) ID                                                                                              | Created on $~\uparrow\downarrow~$                           | Certificates & secrets |
| 🔶 Delegated admin partners                                                  | cc Connect CRM                                                                                                    | 6807babb-fe90-4559-b28d-394947c95808                                                                                 | 5/16/2023                                                   | 🛇 Current              |
| Enterprise applications                                                     |                                                                                                    |                                                                                                    |                                                             |                        |
| Devices     App registrations     Identity Governance     Application proxy |                                                                                                    |                                                                                                    |                                                             |                        |

**Provide registration details:** In the "Register an application" form, provide the following details:

Enter an application name - Give your application a meaningful name.

Supported account types - Choose the appropriate account types for your scenario (e.g., single tenant, multi-tenant, personal Microsoft accounts).

Redirect URI (optional) - Specify the redirect URI if your application requires one for authentication.

Register the application: Click on the "Register" button to create the App Registration.

| Home > Default Directory   App registrations >                                                                                                    |
|----------------------------------------------------------------------------------------------------|
| Register an application                                                                                                    |
|                                                                                                    |
| * Name                                                                                                    |
| The user-facing display name for this application (this can be changed later).                                                                       |
| AzBlogCRM                                                                                                    |
|                                                                                                    |
| Supported account types                                                                                                    |
| Who can use this application or access this API?                                                                                                    |
| Accounts in this organizational directory only (Default Directory only - Single tenant)                                                              |
| Accounts in any organizational directory (Any Azure AD directory - Multitenant)                                                                      |
| 🔿 Accounts in any organizational directory (Any Azure AD directory - Multitenant) and personal Microsoft accounts (e.g. Skype, Xbox)                 |
| O Personal Microsoft accounts only                                                                                                    |
| Help me choose                                                                                                    |
|                                                                                                    |
| Redirect URI (optional)                                                                                                    |
| We'll return the authentication response to this URI after successfully authenticating the user. Providing this now is optional and it can be        |
| changed later, but a value is required for most authentication scenarios.                                                                            |
| Web V http://localhost                                                                                                    |
| Register an app you're working on here. Integrate gallery apps and other apps from outside your organization by adding from Enterprise applications. |
| By proceeding, you agree to the Microsoft Platform Policies 🖓                                                                                        |
| 4                                                                                                    |
| Register                                                                                                    |

**Obtain the client ID:** After the registration is complete, you will be redirected to the Overview page for your App Registration. Note down the "Application (client) ID" value, as you will need it for authentication and authorization.

| Home > Default Directory   App registra                               | itions >                                        |                                                                                                    |                                                                                         |                                                                                                    |   |
|-----------------------------------------------------------------------|-------------------------------------------------|----------------------------------------------------------------------------------------------------|-----------------------------------------------------------------------------------------|----------------------------------------------------------------------------------------------------|---|
| 🔣 AzBlogCRM 🖉 …                                                       |                                                 |                                                                                                    |                                                                                         |                                                                                                    |   |
| ✓ Search «                                                            | 📋 Delete 🌐 Endpoint                             | s 🐱 Preview features                                                                                                    |                                                                                         |                                                                                                    |   |
| Overview                                                              |                                                 |                                                                                                    |                                                                                         |                                                                                                    |   |
| <ul><li>Quickstart</li><li>Integration assistant</li></ul>            | Display name                                    | : AzBlogCRM                                                                                                    | Client credentials                                                                      | : Add a certificate or secret                                                                                                   |   |
| Manage                                                                | Object ID                                       | : 7f7de4d6-cc9c-47ba-a01d-826ea5354a7a                                                                                                 | Application ID URI                                                                      | : <u>Add an Application ID URI</u>                                                                                              |   |
| <ul> <li>Branding &amp; properties</li> <li>Authentication</li> </ul> | Directory (tenant) ID<br>Supported account type | : d30c84a3-9714-41a8-9fe6-91b692758870<br>es : <u>My organization only</u>                                                             | Managed application in I.                                                               | : <u>AzBlogCRM</u>                                                                                                    |   |
| Certificates & secrets     Token configuration                        | () Welcome to the ne                            | w and improved App registrations. Looking to learn how it's chan                                                                       | nged from App registrations (Legacy)? Lear                                              | rn more                                                                                                    | × |
| <ul> <li>API permissions</li> <li>Expose an API</li> </ul>            | Starting June 30th,<br>and security updat       | 2020 we will no longer add any new features to Azure Active Dire<br>es but we will no longer provide feature updates. Applications wil | ectory Authentication Library (ADAL) and A<br>I need to be upgraded to Microsoft Auther | zure AD Graph. We will continue to provide technical support<br>ntication Library (MSAL) and Microsoft Graph. <u>Learn more</u> | × |
| App roles     Owners                                                  | Get Started Docum                               | nentation                                                                                                    |                                                                                         |                                                                                                    |   |

**Configure API permissions:** Next we have to provide API permission to the APP. on same App page go to **API Permissions** option Click on **Add Permission** and in the list Select **Dynamics CRM**.

| Home > Default Directory   App regist                                                 | trations > AzBlogCRM                                                                                                    | Request API permission                                                                                                    | 15                                                                                                    |                                                                                                    | × |
|---------------------------------------------------------------------------------------|----------------------------------------------------------------------------------------------------|----------------------------------------------------------------------------------------------------|----------------------------------------------------------------------------------------------------|----------------------------------------------------------------------------------------------------|---|
|                                                                                       | Refresh R Got feedback?      The "Admin consent required" column shows the organization, or in organizations where this app v Configured permissions Applications are authorized to call APIs when they ar all the permissions the application needs. Learn more | Select an API<br>Microsoft APIs APIs my organization<br>Commonly used Microsoft APIs<br>Microsoft APIs<br>Microsoft Graph<br>Take advantage of the tren<br>Access Azure AD, Excel, Ints<br>single endpoint. | n uses My APIs<br>nendous amount of data in Office 365, Enterpris<br>rune, Outlook/Exchange, OneDrive, OneNote, Sh       | e Mobility + Security, and Windows 10.<br>arePoint, Planner, and more through a                    |   |
| Certificates & secrets II Token configuration API permissions Expose an API An or nes | Add a permission of Grant admin consent f API / Permissions name Type D     Microsoft Graph (1)     User.Read Delegated Si                                                                                                    | Azure Service Management<br>Programmatic access to much of the<br>functionality available through<br>the Azure portal                                                                                       | Azure Storage<br>Secure, massively scalable object and<br>data lake storage for unstructured and<br>semi-structured data | Dynamics CRM<br>Access the capabilities of CRM business<br>software and ERP systems                |   |
| Owners     Owners     Owners     Manifest     Support + Troubleshooting               | To view and manage consented permissions for indix                                                                                                    | Office 365 Management APIs<br>Retrieve information about user, admin,<br>system, and policy actions and events<br>from Office 365 and Azure AD activity<br>logs                                             | Power Automate<br>Embed flow templates and manage<br>flows                                                               | Programmatic access<br>to Dashboard resources such<br>as Datasets, Tables, and Rows in Power<br>Bl |   |
| <ul> <li>Troubleshooting</li> <li>New support request</li> </ul>                      |                                                                                                    | SharePoint Interact remotely with SharePoint data                                                                                                    | Skype for Business<br>Integrate real-time presence, secure<br>messaging, calling, and conference<br>capabilities         |                                                                                                    |   |

Then Select **Delegated Permission**. Select the **User Impersonation** permission. Then click **Add Permission** button.

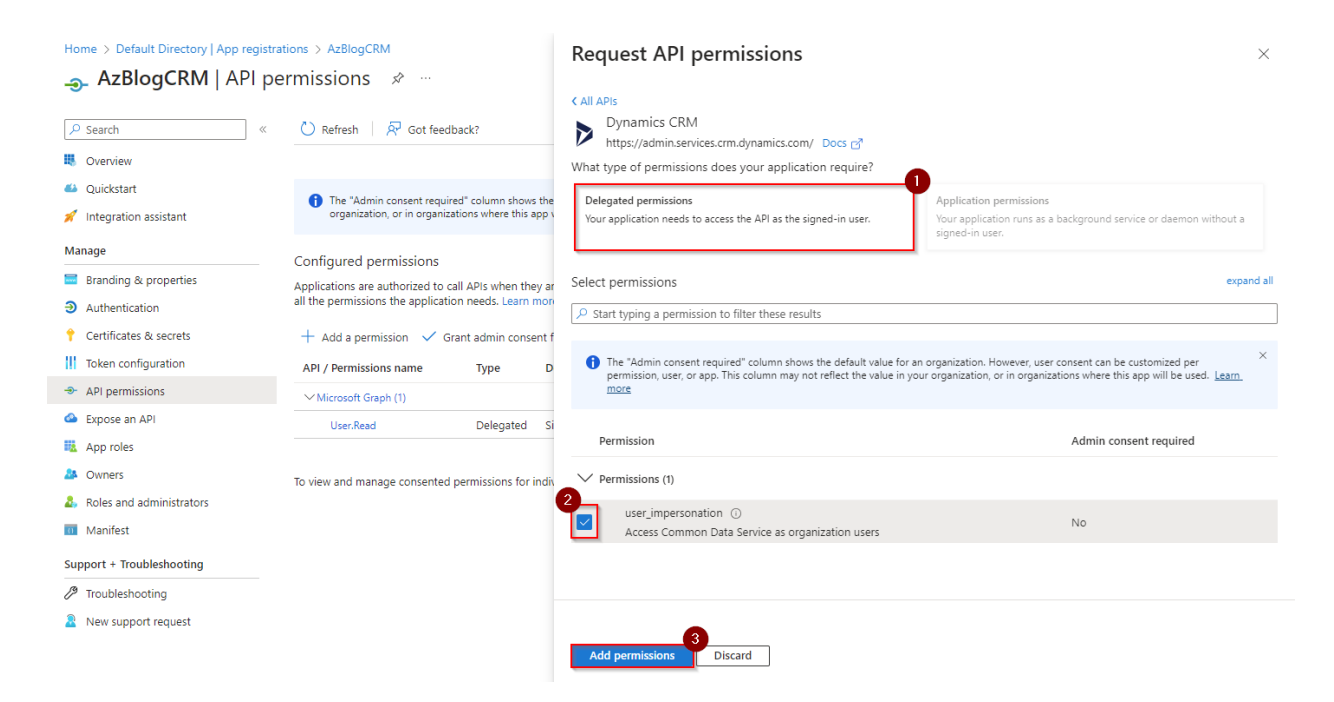

Next, we have to Grant Admin Consent for the permission. Click the **Grant** admin consent and click **Yes**. This the necessary for the app to function -

| Home > Default Directory   App registr | ations > AzBlogCRM                                                      |                                        |                                                                                               |                                                       |                            |          |
|----------------------------------------|-------------------------------------------------------------------------|----------------------------------------|-----------------------------------------------------------------------------------------------|-------------------------------------------------------|----------------------------|----------|
| AzBlogCRM   API p                      | ermissions 🖈 …                                                          |                                        |                                                                                               |                                                       |                            | $\times$ |
| ₽ Search «                             | 🖒 Refresh 🛛 🕂 Got feedb                                                 | ack?                                   |                                                                                               |                                                       |                            |          |
| Overview                               | Grant admin consent co                                                  | onfirmation.                           |                                                                                               |                                                       |                            |          |
| Quickstart                             | Do you want to grant consent                                            | for the requeste                       | d permissions for all accounts in Default Directory? Th                                       | his will update any existing admin consent record     | s this application already | has to   |
| 💉 Integration assistant                | match what is listed below.                                             |                                        |                                                                                               |                                                       |                            |          |
| Manage                                 | Yes No                                                                  |                                        |                                                                                               |                                                       |                            |          |
| 🔤 Branding & properties                |                                                                         |                                        |                                                                                               |                                                       |                            |          |
| Authentication                         | Configured permissions                                                  |                                        |                                                                                               |                                                       |                            |          |
| 📍 Certificates & secrets               | Applications are authorized to ca<br>all the permissions the applicatio | II APIs when they<br>in needs. Learn m | are granted permissions by users/admins as part of the c<br>ore about permissions and consent | onsent process. The list of configured permissions sh | ould include               |          |
| Token configuration                    |                                                                         |                                        | 0                                                                                             |                                                       |                            |          |
| API permissions                        | + Add a permission                                                      | ant admin consen                       | t for Default Directory                                                                       |                                                       |                            |          |
| 🙆 Expose an API                        | API / Permissions name                                                  | Туре                                   | Description                                                                                   | Admin consent requ Status                             |                            |          |
| App roles                              | ✓ Dynamics CRM (1)                                                      |                                        |                                                                                               |                                                       |                            |          |
| A Owners                               | user_impersonation                                                      | Delegated                              | Access Common Data Service as organization users                                              | No                                                    |                            |          |
| & Roles and administrators             | ∽ Microsoft Graph (1)                                                   |                                        |                                                                                               |                                                       |                            |          |
| 0 Manifest                             | User.Read                                                               | Delegated                              | Sign in and read user profile                                                                 | No                                                    | •••                        |          |
| Support + Troubleshooting              | To view and manage concerted a                                          | permissions for in                     | dividual anns as well as your tenant's consent estrings to                                    | / Enternrise annlications                             |                            |          |
| Troubleshooting                        | to view and manage consented p                                          | vermissions for in                     | uniqual apps, as well as your tenant's consent settings, try                                  | Principiise applications.                             |                            |          |

Now, the status will display as Granted. Now we are ready to process next step.

| Manage                     | The "Admin consent require<br>organization, or in organizat                                                                                                    | d" column show<br>ions where this a | s the default value for an organization. However, user consent app will be used. <u>Learn more</u> | can be customized per permiss | ion, user, or app. This column may no | ot reflect the value in your |  |  |  |  |
|----------------------------|----------------------------------------------------------------------------------------------------|-------------------------------------|----------------------------------------------------------------------------------------------------|-------------------------------|---------------------------------------|------------------------------|--|--|--|--|
| 🔤 Branding & properties    |                                                                                                    |                                     |                                                                                                    |                               |                                       |                              |  |  |  |  |
| Authentication             | Configured permissions                                                                                                    |                                     |                                                                                                    |                               |                                       |                              |  |  |  |  |
| 📍 Certificates & secrets   | Applications are authorized to call APIs when they are granted permissions by users/admins as part of the consent process. The list of configured permissions should include<br>all the permissions the application needs. Learn more about permissions and consent |                                     |                                                                                                    |                               |                                       |                              |  |  |  |  |
| Token configuration        |                                                                                                    |                                     |                                                                                                    |                               |                                       |                              |  |  |  |  |
| API permissions            | + Add a permission 🗸 Grant admin consent for Default Directory                                                                                                    |                                     |                                                                                                    |                               |                                       |                              |  |  |  |  |
| Expose an API              | API / Permissions name                                                                                                    | Туре                                | Description                                                                                        | Admin consent required        | Status                                |                              |  |  |  |  |
| App roles                  | ∽ Dynamics CRM (1)                                                                                                    |                                     |                                                                                                    |                               |                                       |                              |  |  |  |  |
| A Owners                   | user_impersonation                                                                                                    | Delegated                           | Access Common Data Service as organization users                                                   | No                            | Granted for Default Directory         |                              |  |  |  |  |
| 👃 Roles and administrators | ∽Microsoft Graph (1)                                                                                                    |                                     |                                                                                                    |                               |                                       |                              |  |  |  |  |
| III Manifest               | User.Read                                                                                                    | Delegated                           | Sign in and read user profile                                                                      | No                            | Granted for Default Directory         |                              |  |  |  |  |
| Support + Troubleshooting  |                                                                                                    |                                     |                                                                                                    |                               |                                       |                              |  |  |  |  |
| Troubleshooting            | To view and manage consented permissions for individual apps, as well as your tenant's consent settings, try Enterprise applications.                                                                                                    |                                     |                                                                                                    |                               |                                       |                              |  |  |  |  |

**Generate and securely store a client secret**: If your console application requires a client secret, select "Certificates & secrets" from the left-hand side menu under your App Registration.

Click on the "New client secret" button.

| Manage                                                                 | Application registration cert           | ificates secrets and federated credent | tials can be found in the tabs belo | W.                                     |
|------------------------------------------------------------------------|-----------------------------------------|----------------------------------------|-------------------------------------|----------------------------------------|
| 🔤 Branding & properties                                                | • • • • • • • • • • • • • • • • • • • • |                                        |                                     |                                        |
| <ul> <li>Authentication</li> <li>Certificates &amp; secrets</li> </ul> | Certificates (0) Client secr            | rets (0) Federated credentials         | (0)                                 |                                        |
| Token configuration                                                    | A secret string that the applicati      | ion uses to prove its identity when    | requesting a token. Also can be     | e referred to as application password. |
| API permissions                                                        | + New client secret                     |                                        |                                     |                                        |
| 🙆 Expose an API                                                        | Description                             | Expires                                | Value 🕕                             | Secret ID                              |
| 🌇 App roles                                                            | No client secrets have been cre         | ated for this application.             |                                     |                                        |
| A Owners                                                               |                                         |                                        |                                     |                                        |
| 👃 Roles and administrators                                             |                                         |                                        |                                     |                                        |
| Manifest                                                               |                                         |                                        |                                     |                                        |

Enter a description for the client secret and select an expiration period. Click on the "Add" button to generate the client secret. Note down the generated value as it will be needed for your console application's authentication.

| Add a client secret |                                  | ×      |
|---------------------|----------------------------------|--------|
| Description         | CRM Connect for Azure Blog       |        |
| Expires             | Recommended: 180 days (6 months) | $\sim$ |

Tip - Now quickly copy the Secret ID and value. Because if you do not copy after sometime you will not get the value.

This Secret Value is required in our code.

| Authentication             | <ol> <li>Application registration certificates, secr</li> </ol> | ets and federated credenti                                                                                                    | als can be found in the tabs below. |                                    | ×              |  |  |  |  |
|----------------------------|-----------------------------------------------------------------|----------------------------------------------------------------------------------------------------|-------------------------------------|------------------------------------|----------------|--|--|--|--|
| 📍 Certificates & secrets   |                                                                 |                                                                                                    |                                     |                                    |                |  |  |  |  |
| Token configuration        | Certificates (0) Client secrets (1)                             | Federated credentials (                                                                                                    | 0)                                  |                                    |                |  |  |  |  |
| API permissions            | A secret string that the application uses to                    | secret string that the application uses to prove its identity when requesting a token. Also can be referred to as application password. |                                     |                                    |                |  |  |  |  |
| 🔷 Expose an API            |                                                                 |                                                                                                    |                                     |                                    |                |  |  |  |  |
| App roles                  | New client secret                                               |                                                                                                    |                                     |                                    |                |  |  |  |  |
| A Owners                   | Description                                                     | Expires                                                                                                    | Value 🕕                             | Secret ID                          | Copied         |  |  |  |  |
| & Roles and administrators | CRM connect for Azure blog                                      | 12/6/2023                                                                                                    | QIP8Q~1aKDrPOJuX2HTHLEtTfSkR0       | 5q.R6 🗋 1b4b1f3f-74c4-4368-9770-00 | 9f1d02979c 🗅 🧻 |  |  |  |  |
| 0 Manifest                 |                                                                 |                                                                                                    |                                     |                                    |                |  |  |  |  |
| Support + Troubleshooting  |                                                                 |                                                                                                    |                                     |                                    |                |  |  |  |  |

### **Step 2: Configure Application user in Dynamics 365 Admin Centre.**

Go to **'admin.powerplatform.microsoft.com'** Click on the desired environment then click on settings. (In this way we don't need to add Application ID it will be automatically added)-

|    | Power Platform    | ı admiı | n center                     |              |                            |                            |                    |         |  |  |  |  |  |
|----|-------------------|---------|------------------------------|--------------|----------------------------|----------------------------|--------------------|---------|--|--|--|--|--|
| =  |                   |         | + New 🖒 Refresh 🗟 Recently d | eleted env   | ironments 📮 Environments   | overview 🛈 Learn about Mar | naged Environments |         |  |  |  |  |  |
| ŵ  | Home              |         | Environments                 | Environments |                            |                            |                    |         |  |  |  |  |  |
| ≞  | Environments      |         |                              |              |                            |                            |                    |         |  |  |  |  |  |
| k  | Analytics         | $\sim$  | Environment                  |              | Туре                       | State                      | Dataverse          | Managed |  |  |  |  |  |
| 20 | Billing (Preview) | $\sim$  | NavCRM (default)             |              | Default                    | Ready                      | No                 | No      |  |  |  |  |  |
| 1  | Settings          |         | Sales Trial                  |              | Trial (subscription-based) | Ready                      | Yes                | No      |  |  |  |  |  |
| 20 | Resources         | $\sim$  |                              |              |                            |                            |                    |         |  |  |  |  |  |
| C  | Help + support    |         |                              |              |                            |                            |                    |         |  |  |  |  |  |

|           | Power Platfor     | m adm  | in center                            |                                       |              |                             | ¢3 ( |
|-----------|-------------------|--------|--------------------------------------|---------------------------------------|--------------|-----------------------------|------|
| =         |                   |        | 🗅 Open 🗔 Resources 🗸 🛞 Settings 🚏    | Convert to production 🗋 Copy 🛍 Delete | 🕚 History    |                             |      |
| ଜ         | Home              |        | Environments > Sales Trial           |                                       |              |                             |      |
| ≞         | Environments      |        |                                      |                                       |              |                             |      |
| k         | Analytics         | $\sim$ | Details                              |                                       | See all Edit | Access                      |      |
| 20        | Billing (Preview) | $\sim$ | Environment URL                      | State                                 |              | Security roles              |      |
| <u>نې</u> | Settings          |        | org45cb0857.crm8.dynamics.com        | Ready                                 |              | See all                     |      |
| 20        | Resources         | $\sim$ | <b>Region</b><br>India               | Refresh cadence<br>Frequent           |              | <b>Teams</b><br>See all     |      |
| ្រ        | Help + support    |        | Type<br>Trial (subscription-based)   | Security group                        |              | Users                       |      |
| R         | Data integration  |        | Organization ID                      | Environment ID                        |              | S2S anns                    |      |
| (jt)      | Data (preview)    |        | b13bfb73-4008-ee11-a66d-6045bd71fbdd | eee804c2-e0a7-efaa-a4a6-2f0283f0dfd2  |              | See all                     |      |
| De        | Policies          | $\sim$ |                                      |                                       |              | Business Units<br>See all □ |      |

Now, click on 'User + permissions' and click Application user -

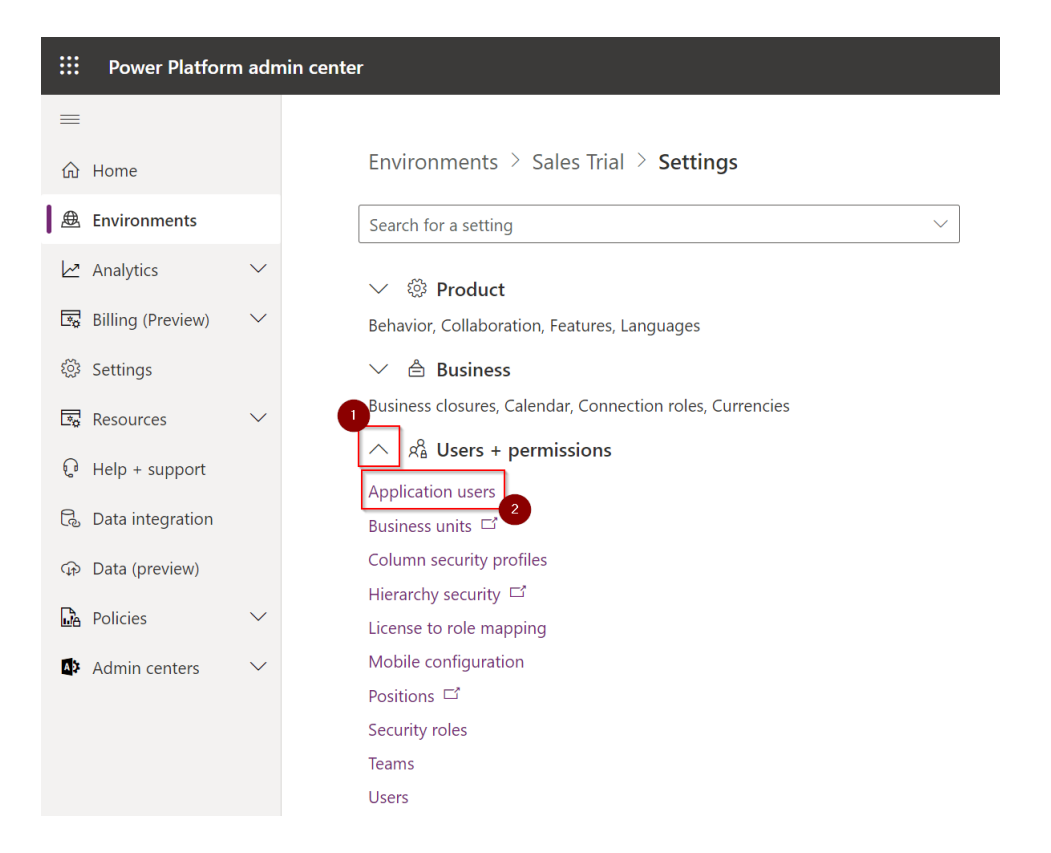

Click on +New app user and then click on +Add app -

| Power Platfor       | m adm  | in center                                            |                                                                                                    |                                      | Create a new app user |  |  |  |  |
|---------------------|--------|------------------------------------------------------|----------------------------------------------------------------------------------------------------|--------------------------------------|-----------------------|--|--|--|--|
|                     |        | + New app user                                       |                                                                                                    |                                      |                       |  |  |  |  |
| <b>公</b> Home       |        | Environments > Sales Trial > Settings >              | Applicatior                                                                                             | n users                              | App * 2               |  |  |  |  |
| 🕭 Environments      |        | Manage the non-interactive users in this environment | Manage the non-interactive users in this environment so your apps can access Dataverse data. Learn more |                                      |                       |  |  |  |  |
| Analytics           | $\sim$ | Name                                                 |                                                                                                    | App ID                               | Business unit *       |  |  |  |  |
| 🗔 Billing (Preview) | $\sim$ | Power Apps Checker Application                       |                                                                                                    | c9299480-c13a-49db-a7ae-cdfe54fe0313 | 099560051             |  |  |  |  |
| 🔅 Settings          |        | Microsoft Forms Pro                                  | :                                                                                                    | 10dd5h37-d116-48ch-00d2-4aa56606cha1 | Security roles(0)     |  |  |  |  |
| Resources           | $\sim$ | microsoft offis Fro                                  |                                                                                                    | 15003037-0110-4005-3002-4005000001   |                       |  |  |  |  |
| 🖓 Help + support    |        |                                                      |                                                                                                    |                                      |                       |  |  |  |  |
| 🗟 Data integration  |        |                                                      |                                                                                                    |                                      |                       |  |  |  |  |

This view will open. The app registered on Azure earlier will be visible here click on it -

| $\left  \begin{array}{cc} \leftarrow & Add  an  app  from  Azure \end{array} \right $ | Active Directory $\times$          |
|---------------------------------------------------------------------------------------|------------------------------------|
| Search by App Name or App ID                                                          |                                    |
| There could be multiple reasons why you<br>Learn more                                 | r app may not show up in the list. |
| Name 1                                                                                | App ID                             |
| AzBlogCRM                                                                             | c3cf4c26-4c59-4                    |

Check the business unit same as the environment you working with then click Create -

| <b>:::</b> Power Platform | m adn  | nin center                                           |              |                                              | Create a new app user |        |
|---------------------------|--------|------------------------------------------------------|--------------|----------------------------------------------|-----------------------|--------|
|                           |        | + New app user                                       |              |                                              |                       |        |
| ☆ Home                    |        | Environments > Sales Trial > Settings >              | Applicatio   | n users                                      | App *                 |        |
| A Environments            |        | Manage the non-interactive users in this environment | so your apps | can access Dataverse data. <u>Learn more</u> | AzBlogCRM             |        |
| Analytics                 | $\sim$ | Name                                                 |              | App ID                                       | Business unit *       |        |
| Billing (Preview)         | $\sim$ | Power Apps Checker Application                       |              | c9299480-c13a-49db-a7ae-cdfe54fe0313         | 0                     |        |
| l Settings                |        | Microsoft Forms Pro                                  |              | 19dd5b37-d116-48cb-90d2-4aa56696cba1         | Security roles(0)     |        |
| Resources                 | $\sim$ |                                                      |              |                                              |                       |        |
| G Help + support          |        |                                                      |              |                                              |                       |        |
| 🗟 Data integration        |        |                                                      |              |                                              |                       |        |
| ↔ Data (preview)          |        |                                                      |              |                                              |                       |        |
| Policies                  | $\sim$ |                                                      |              |                                              |                       |        |
| Admin centers             | $\sim$ |                                                      |              |                                              |                       |        |
|                           |        |                                                      |              |                                              |                       |        |
|                           |        |                                                      |              |                                              |                       |        |
|                           |        |                                                      |              |                                              |                       |        |
|                           |        |                                                      |              |                                              |                       |        |
|                           |        |                                                      |              |                                              |                       |        |
|                           |        |                                                      |              |                                              | Create                | Cancel |

Now, edit the security role to assign a role to the app to use the desired features -

Select the App then select Edit security roles -

|     | III Power Platform admin center |        |                                                                |                                                                                                    |                                      |        |          |                |  |  |  |  |
|-----|---------------------------------|--------|----------------------------------------------------------------|----------------------------------------------------------------------------------------------------|--------------------------------------|--------|----------|----------------|--|--|--|--|
| =   |                                 |        | 🛈 Details 🖉 Edit security roles 🚫 Deactivate                   |                                                                                                    |                                      |        |          |                |  |  |  |  |
| ሴ   | Home                            |        | > '# AzBlogCRM' has been successfully addeed this environment. |                                                                                                    |                                      |        |          |                |  |  |  |  |
| ≞   | Environments                    |        | Environments > Sales Trial > Setting                           | Environments > Sales Trial > Settings > Application users                                               |                                      |        |          |                |  |  |  |  |
| 6   | Analytics                       | $\sim$ | Manage the non-interactive users in this enviro                | Manage the non-interactive users in this environment so your apps can access Dataverse data. Learn more |                                      |        |          |                |  |  |  |  |
| 20  | Billing (Preview)               | $\sim$ | Name                                                           |                                                                                                    | App ID                               | State  | App type | Security roles |  |  |  |  |
| ŝ   | Settings                        |        | # AzBlogCRM                                                    | :                                                                                                    | c3cf4c26-4c59-4e2c-897c-5d56f0b49259 | Active | Custom   | 0              |  |  |  |  |
| De. | Resources                       | $\sim$ | Power Apps Checker Application                                 | :                                                                                                    | c9299480-c13a-49db-a7ae-cdfe54fe0313 | Active | Custom   | 0              |  |  |  |  |
| Û   | Help + support                  |        | Microsoft Forms Pro                                            | :                                                                                                    | 19dd5b37-d116-48cb-90d2-4aa56696cba1 | Active | Custom   | 0              |  |  |  |  |
| R   | Data integration                |        |                                                                |                                                                                                    |                                      |        |          |                |  |  |  |  |
| (jp | Data (preview)                  |        |                                                                |                                                                                                    |                                      |        |          |                |  |  |  |  |

Now, choose the specific roles or permissions you want to assign to the user.

This step allows you to define the level of access and capabilities the user will have when interacting with the Dynamics CRM system.

Select the appropriate roles based on your requirements and the operations the console application needs to perform on the CRM data.

Select the roles you want to assign to the user -

| III Power Platform admin center |        |                                                                                                    |  | Edit                        | × ^             |                                   |        |  |  |  |
|---------------------------------|--------|----------------------------------------------------------------------------------------------------|--|-----------------------------|-----------------|-----------------------------------|--------|--|--|--|
| =                               |        | ① Details 🖉 Edit security roles 🛇 Deactivate                                                                                                    |  |                             |                 | # AzBlogCRM                       |        |  |  |  |
| 命 Home                          |        | *# AzBlogCRM' has been successfully added to this environment.                                                                                                |  |                             | Busine<br>org45 | ess unit: *<br>5cb0857            | ~      |  |  |  |
| Environments                    | ~      | Environments > Sales Trial > Settings > Application users<br>Manage the non-interactive users in this environment so your apps can access Dataverse data. Lea |  |                             |                 | Role 1                            |        |  |  |  |
| Billing (Preview)               | ×      | Name                                                                                                    |  | App ID                      |                 | Activity Feeds                    |        |  |  |  |
| 🔅 Settings                      |        |                                                                                                    |  | c3cf4c26-4c59-4e2c-897c-5d5 |                 | AIB Roles                         |        |  |  |  |
| Resources                       | $\sim$ | Power Apps Checker Application                                                                                                    |  | c9299480-c13a-49db-a7ae-cdf |                 | AIB SML Roles                     |        |  |  |  |
| 🖓 Help + support                |        | Microsoft Forms Pro                                                                                                    |  | 19dd5b37-d116-48cb-90d2-4a  |                 | Analytics Report Author           |        |  |  |  |
| 🗟 Data integration              |        |                                                                                                    |  |                             | $\bigcirc$      | App Deployment Orchestration Role |        |  |  |  |
| 🐼 Data (preview)                |        |                                                                                                    |  |                             |                 | App Opener                        |        |  |  |  |
| Policies                        | $\sim$ |                                                                                                    |  |                             |                 | App Profile Manager Administrator |        |  |  |  |
| Admin centers                   | $\sim$ |                                                                                                    |  |                             |                 | App Profile User                  |        |  |  |  |
|                                 |        |                                                                                                    |  |                             |                 | Async ingestion                   |        |  |  |  |
|                                 |        |                                                                                                    |  |                             |                 | Basic User                        |        |  |  |  |
|                                 |        |                                                                                                    |  |                             |                 | BizQAApp                          |        |  |  |  |
|                                 |        |                                                                                                    |  |                             |                 | Bot Author                        |        |  |  |  |
|                                 |        |                                                                                                    |  |                             |                 | Bot Contributor                   |        |  |  |  |
|                                 |        |                                                                                                    |  |                             |                 | Save                              | Cancel |  |  |  |

In my case I have given **System customizer**, **system administration** since I have to read write data in excel, you can give any according to your use case -

| ::: Power Platfor   | III Power Platform admin center |                                                                                                    |                                                                            |   |                                      |        |        |   |  | PR |
|---------------------|---------------------------------|----------------------------------------------------------------------------------------------------|----------------------------------------------------------------------------|---|--------------------------------------|--------|--------|---|--|----|
| =                   |                                 | 🛈 Details 🖉 Edit                                                                                        | ○ Details                                                                  |   |                                      |        |        |   |  |    |
| 命 Home              |                                 | Security roles updates fo                                                                               | Security roles updates for app user * AzBlogCRM has finished successfully. |   |                                      |        |        |   |  | ×  |
| Environments        |                                 | Environments >                                                                                          | Environments > Sales Trial > Settings > Application users                  |   |                                      |        |        |   |  |    |
| Analytics           | $\sim$                          | Manage the non-interactive users in this environment so your apps can access Dataverse data. Learn more |                                                                            |   |                                      |        |        |   |  |    |
| Billing (Preview)   | $\sim$                          | Name                                                                                                    | Name App ID State App type Security                                        |   |                                      |        |        |   |  |    |
| 🔅 Settings          |                                 | AzBlogCRM                                                                                               |                                                                            | : | c3cf4c26-4c59-4e2c-897c-5d56f0b49259 | Active | Custom | 2 |  |    |
| Resources           | $\sim$                          | Power Apps C                                                                                            | hecker Application                                                         | : | c9299480-c13a-49db-a7ae-cdfe54fe0313 | Active | Custom | 0 |  |    |
| 😡 Help + support    |                                 | Microsoft Forms Pro : 19dd5b37-d116-48cb-90d2-4aa56696cba1 Active Custom 0                              |                                                                            |   |                                      |        |        | 0 |  |    |
| C. Data integration |                                 |                                                                                                    |                                                                            |   |                                      |        |        |   |  |    |

We have successfully registered the app now we are ready to connect CRM using Console Application.

# **Step 3: Create a console Application in C# and use Client ID and Client Secret for CRUD operation.**

Create console application and add required Microsoft assemblies using NuGet Package Manager.

Once added all Microsoft XRM assemblies modify the **Program.cs** class file to add below code.

You will need **"organizationUri"** of your environment and **"clientId"** "clientSecret" you copied and saved earlier from azure.

```
using System;
using System.Configuration;
using System.Security.Cryptography;
using System.Text;
using Microsoft.Xrm.Sdk;
using Microsoft.Xrm.Sdk.Query;
using Microsoft.Xrm.Tooling.Connector;
class Program
{
    static void Main(string[] args)
    {
        Console.WriteLine("Console App started");
        IOrganizationService orgService;
        orgService = GetOrganizationServiceClientSecret(
            "c77c4ed4-d0a4-4c1f-b73f-1328ec49e21e",
            "W2R8Q~cqlcQkXdBhdxA_8Xzt7Fq0OnhmkwiJ_ch~",
            "https://org45cb0857.crm8.dynamics.com/");
        if (orgService != null)
        {
            Console.WriteLine("Connection Successful!...\n");
            Entity account = new Entity("account");
            account["name"] = "Mohit Account";
            var createacc = orgService.Create(account);
            Console.ReadKey();
        }
        else
        {
            Console.WriteLine("Failed to Establish Connection!!! \n");
            Console.ReadKey();
        }
    }
    public static IOrganizationService GetOrganizationServiceClientSecret(string
clientId, string clientSecret, string organizationUri)
    {
        try
        {
            var conn = new
CrmServiceClient($@"AuthType=ClientSecret;url={organizationUri};ClientId={clientId};Clien
tSecret={clientSecret}");
            return conn.OrganizationWebProxyClient != null ?
conn.OrganizationWebProxyClient : (IOrganizationService)conn.OrganizationServiceProxy;
        }
        catch (Exception ex)
        {
            Console.WriteLine("Error while connecting to CRM " + ex.Message);
            Console.ReadKey();
            return null;
        }
    }
}
```

## **Challenges Faced:**

Authentication and Authorization: One of the main challenges when connecting a CRM system with a console application is implementing secure and reliable authentication and authorization. Managing user credentials, ensuring secure access, and handling tokens can be complex and prone to errors.

Endpoint Configuration: Configuring the correct endpoints for the CRM system within the console application can be challenging. Incorrect endpoint configuration can result in connection failures or data retrieval issues.

Secure Storage of Secrets: Storing sensitive information, such as client IDs and client secrets, within the console application securely is crucial. Without proper measures, storing secrets within the application code can expose them to potential security risks.

#### **Business Benefits:**

Streamlined Data Integration: Connecting a console application to a CRM system enables seamless data integration. This allows businesses to consolidate data from various sources, providing a unified view of customer information, enhancing decision-making, and improving operational efficiency.

Automation of CRM Tasks: By connecting a console application to a CRM system, businesses can automate repetitive or time-consuming CRM tasks. This reduces manual effort, improves productivity, and ensures consistency and accuracy in CRM-related processes.

Customized Workflows and Business Logic: A connected console application allows businesses to implement custom workflows and business logic tailored to their specific needs. This flexibility enables the automation of unique business processes, ensuring optimal utilization of the CRM system.

Enhanced Data Synchronization: Console applications can facilitate seamless data synchronization between the CRM system and external databases or applications. This ensures that data remains consistent across multiple systems, providing a holistic view of customer information and supporting data-driven decision-making.

**Improved Customer Experience:** Connecting a console application with a CRM system enables businesses to provide a more personalized and efficient customer experience. Access to real-time CRM data empowers customer service representatives to better understand customer needs, resolve issues promptly, and deliver personalized interactions.

#### **References** –

(Reference: <u>https://docs.microsoft.com/en-us/azure/active-directory/</u>)
(Reference: <u>https://docs.microsoft.com/en-us/dynamics365/</u>)